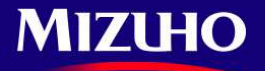

# 『みずほWEB帳票サービス』 ご利用のお客さま向け 操作に関するご質問

## みずほWEB帳票サービスをご利用のお客さまから多く寄せられる、操作に関するご質問を まとめました。

2024年6月版

## みずほ銀行

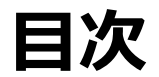

| Q 1 | 初回ログインの方法を教えてください。                                                                                                    | 2  |
|-----|----------------------------------------------------------------------------------------------------|----|
| Q 2 | 利用開始に必要な各種設定について教えてください。                                                                                                   | 5  |
| Q 3 | 閲覧可能な帳票、更新タイミングについて教えてください。                                                                                                | 10 |
| Q 4 | 帳票の照会・検索方法について教えてください。                                                                                                    | 11 |
| Q 5 | パスワードロックの解除方法を教えてください。                                                                                                    | 13 |
| Q 6 | 操作マニュアルはどこにありますか。                                                                                                    | 14 |
| ご参  | <sup>考</sup> みずほ銀行ウェブサイトの「よくあるご質問」ページも併せてご参照ください。<br>https://www.faq.mizuhobank.co.jp/category/show/445?site_domain=houjin |    |

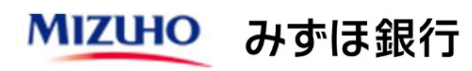

# **Q1** 初回ログインの方法を教えてください。

# A 1

## マスタユーザの方

- 1. みずほ銀行から送付いたします「登録完了通知書(シークレット葉書)」と「【みずほWEB帳票サービス】 申込書」の控えをお手元にご準備ください。
- 2. みずほ銀行のウェブサイト「みずほWEB帳票サービス ご利用トップ」にアクセスし [みずほWEB帳票サービス ログイン] ボタンをクリックします。 https://www.mizuhobank.co.jp/corporate/ebservice/webreport/index.html
- 3. ログイン画面にて「登録完了通知書」と「【みずほWEB帳票サービス】申込書」の控えに記載の情報を入力し 初回ログインを行います。 ログイン画面で入力する情報は以下の通りです。 MIZHO

| 番号  | ログイン画面上の項目 | 参照する書類                   |
|-----|------------|--------------------------|
| (a) | WEB帳票契約番号  | 登録完了通知書に記載の「WEB帳票契約番号」   |
| (b) | ユーザID      | 申込書(控)にお客さま記載の「マスタユーザID」 |
| (c) | パスワード      | 申込書(控)にお客さま記載の「仮パスワード」   |
| (c) | パスワード      | 申込書(控)にお客さま記載の「仮パスワー     |

| MIZUHO       |             |              | みずほ銀行 |    |  |  |  |
|--------------|-------------|--------------|-------|----|--|--|--|
| みずほWEB帳票サービス | ξ.          | Г            | ログイン  | कक |  |  |  |
| ログイン         |             |              |       |    |  |  |  |
| L            | ログイン        |              |       |    |  |  |  |
| (a)          | WEB帳票契約番号 🜌 | □ログイン情報を保持する |       |    |  |  |  |
| (b)          | ユーザID 👹     |              |       |    |  |  |  |
| (c)          | パスワード 🜌     |              | 開じる   |    |  |  |  |
|              |             | ログイン         |       |    |  |  |  |

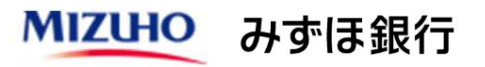

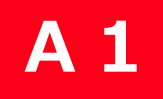

## マスタユーザの方

### 一般ユーザの方

4. 初回ログイン後、メールアドレスの登録と仮パスワードを変更する画面が表示されますので登録をします。

| MIZUHO                   |                                      | みずほ銀行                   |             |
|--------------------------|--------------------------------------|-------------------------|-------------|
| みずほWEB帳票サービス             |                                      | 画面:CS00-09 文字サイズの変更 大中小 |             |
| ログイン > メールアドレス・パスワードス    | л                                    |                         |             |
| メールアドレス・パスワード入力          |                                      |                         |             |
| 利用する方のメールアドレスとパスワート      | を入力し、「次へ」ボタンを押してください。                |                         |             |
| メールアドレス 🔯                |                                      | [半角128文字以内]             |             |
| メールアドレフ 【味評田】 <b>※</b> 酒 | パソコン用メールのみ、ご利用が可能です。                 |                         |             |
|                          |                                      | [[+]]120X7W[3]          |             |
| 仮パスワード 1020              | [半角英数混在8~12文字]                       |                         |             |
| 新しいパスワード 1230            | [半角英数混在8~12文字]                       | ×                       |             |
| 新しいパスワード【確認用】 図測         | 図 シノトリェアキーホートを開く/ 別しる                | x                       |             |
|                          | □□□□□□□□□□□□□□□□□□□□□□□□□□□□□□□□□□□□ |                         | お知らせ        |
|                          |                                      |                         | . جر TT 12. |
|                          | ~ ~                                  |                         | 新サービ        |

5. 次の画面で、お知らせメールの受領設定を行います。

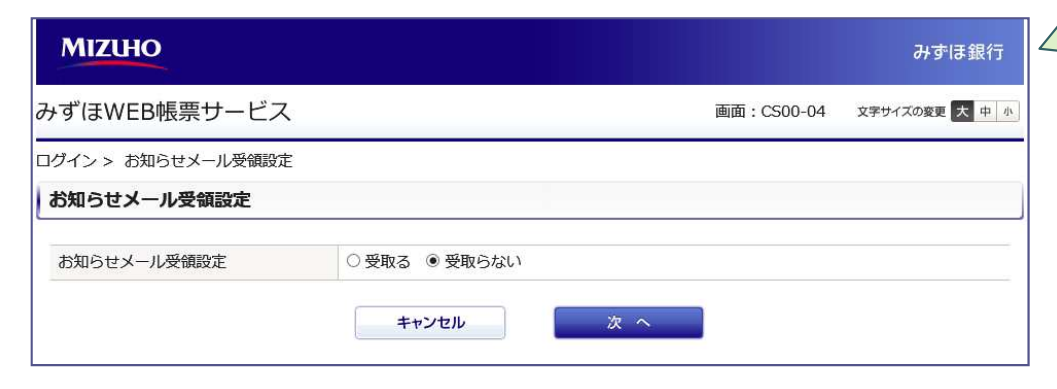

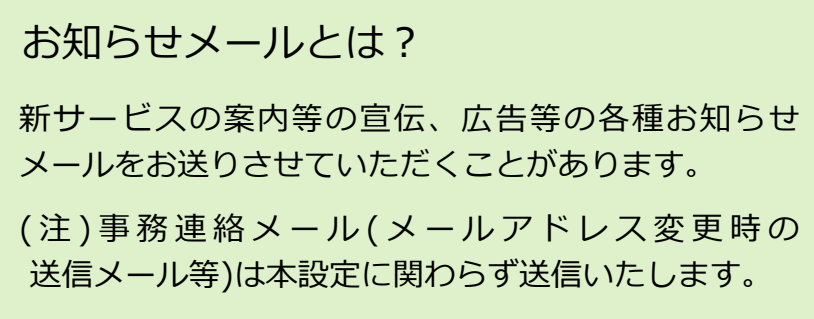

以上で初回ログインは完了です。 マスタユーザの方は引き続き、Q2の設定を行ってください。

### 一般ユーザの方

- みずほ銀行のウェブサイト「みずほWEB帳票サービス ご利用トップ」にアクセスし [みずほWEB帳票サービス ログイン] ボタンをクリックします。
   <a href="https://www.mizuhobank.co.jp/corporate/ebservice/webreport/index.html">https://www.mizuhobank.co.jp/corporate/ebservice/webreport/index.html</a>
- 2. ログイン画面にてマスタユーザより連絡された「WEB帳票契約番号」「ユーザID」「仮パスワード」を入力し 初回ログインをします。

| ΜΙΖΙΗΟ       |             |                        |            | みずほ銀行       |
|--------------|-------------|------------------------|------------|-------------|
| みずほWEB帳票サービス | K.          | i                      | 画面:CS00-01 | 文字サイズの変更大中小 |
| ログイン         |             |                        |            |             |
| l            | ログイン        |                        |            |             |
|              | WEB帳票契約番号 🜌 | □ ログイン情報を保持する          |            |             |
|              | ユーザID 🚳     |                        |            |             |
|              | パスワード 🜌     | 📾 ソフトウェアキーボードを開く / 閉じる | ]          |             |
|              |             | ログイン                   |            |             |
|              |             |                        |            |             |

▶ 以降の画面でメールアドレスの登録、仮パスワードの変更、お知らせメール受領設定を行います。 前のページ(3ページ)に記載の手順をご覧ください。

# Q2 利用開始に必要な各種設定について教えてください。

## A2 マスタユーザの方は以下の設定を行う必要があります。 ①自身の各種設定 ②パスワード再発行設定 ③一般ユーザの登録(任意)

## ①自身の各種設定

| MIZUHO                                   | 2                             |                    |         |           |                             | みずほ銀行        |                            |
|------------------------------------------|-------------------------------|--------------------|---------|-----------|-----------------------------|--------------|----------------------------|
| みずほWEB                                   | 帳票サービス                        | 2021年0             | 5月17日 1 | 10:42 通   | 画面: CS05-01 文字サイフ<br>トップページ | (の変更 大 中 小   |                            |
| 帳票照会                                     | ユーザ情報<br>照会・変更<br>アスワード<br>変更 | 契約情報 マスタ<br>メンテナンス |         |           |                             | 操作履歴閲覧       | • [マスタメンテナンス] ボタンをクリックします  |
| トックページ > ・<br>WEB帳票契約番<br>お客さま名<br>ユーザID | マスダメンデナンス<br>号:<br>:<br>:     |                    |         |           |                             |              |                            |
| マスタメンテ                                   | ナンス                           |                    |         |           |                             |              |                            |
| 新規ユーザを登                                  | 録する場合は、「新規登録」ボタンを             | 押してください。           |         |           | $\sim$                      |              |                            |
| 視日豆球でもの権限                                | Rを設定する場合、ユーザ選択後に「M            | 権限一括設定」ボタンを押して     | ください。   |           |                             |              | ● マスタユーザの「処理」欄の [変更登録] ボタン |
| ユーザID                                    | ユーザ名                          | ユーザ区分              | 状況      | メール状<br>態 | 処理 -                        | -括設定選択<br>全て | をクリックします。                  |
| mizuho001                                | みずほ太郎                         | マスタユーザ             | 正常      | 正常        | 照会 変更登録<br>パスワード再発行         | □選択          | ▶ 次ページの設定画面に遷移します。         |
|                                          |                               | 権限一括設定             |         |           | 1                           |              |                            |

### (1)**自身の各種設定** 以下の設定を行います。

| e ービジネスサイト      |                          | _ |
|-----------------|--------------------------|---|
| e - ビジネスサイト認証連携 | ☑ 利用する                   |   |
| e ービジネスサイト契約番号  | 212xxxxxx                |   |
| e ービジネスサイトユーザID | mizuhc001 × [半角英数12文字以内] |   |

### 【e-ビジネスサイト】

※認証連携機能の利用申込がない場合、本項目は表示されません e-ビジネスサイトからみずほWEB帳票サービスへのログインの際 ユーザIDおよびパスワードの入力を省略できます。

| 帳票一括ダウンロード設定        |           |                              |
|---------------------|-----------|------------------------------|
| 帳票一括ダウンロード 🜌        | ○ 利用不可    | <ul> <li>利用可</li> </ul>      |
| ※帳票一括ダウンロードをご利用の場合、 | 「参照可能帳票:予 | <b>蚕金・為替(口座情報)」の設定が必要です。</b> |

【帳票一括ダウンロード設定】 ※いつでも変更可能 ユーザごとに帳票一括ダウンロードの利用設定をすることで、 複数の預金・為替帳票をZIP 形式で圧縮し、ダウンロードが可能 となります。

市場性取引、融資帳票ではご利用いただけません。

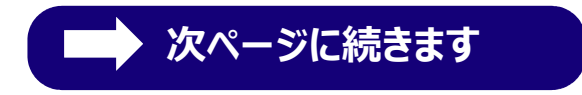

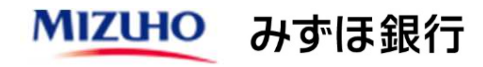

## ①自身の各種設定

| 項番   |                          | 支店名   | 科目    | 口座   | 番号  |              |      | 口座名義  | ŧ    |      |
|------|--------------------------|-------|-------|------|-----|--------------|------|-------|------|------|
| 1    | 東京営業部(001)               |       | 普通    | XXXX | XXX | XX 株式会社みずほ銀行 |      |       |      |      |
|      | <del>2&gt;⊍7</del> () (8 | 票内容参照 |       |      |     |              |      |       |      |      |
| 帳票1  | □参照可                     | 帳票2   | □ 参照可 | 帳票3  |     | ◎照可          | 帳票4  | □ 参照可 | 帳票5  | □参照  |
| 帳票6  | □ 参照可                    | 帳票7   | □ 参照可 | 帳票8  |     | 疹照可          | 帳票9  | □ 参照可 | 帳票10 | 日参照  |
| 帳票11 | □ 参照可                    | 帳票12  | □ 参照可 | 帳票13 |     | ◎照可          | 帳票14 | □ 参照可 | 帳票15 | □ 参照 |
| 帳票16 | □ 参照可                    | 帳票17  | □ 参照可 | 帳票18 |     | ◎照可          | 帳票19 | □ 参照可 | 帳票20 | □参照  |
| 帳票21 | □参昭可                     |       |       |      |     |              |      |       |      |      |

#### 【参照可能帳票設定】

自身がどの帳票を参照可能とするかを設定します。 お客さまのお申込帳票によって

『預金・為替』『市場性取引』 『融資』の設定項目が 表示されます。

#### [帳票内容参照] ボタンを押下すると、以下の画面が表示され帳票名が確認できます。

#### 『預金・為替』

| 項目   | 帳票名                                   | 項目   | 帳票名                                        | 項目   | 帳票名                         |
|------|---------------------------------------|------|--------------------------------------------|------|-----------------------------|
| 帳票1  | 当座勘定照合表                               | 帳票2  | 預金取引明細表(普通預金/<br>リーフロ)                     | 帳票3  | 為替手数料のお知らせ                  |
| 帳票4  | 給与振込手数料のお知らせ                          | 帳票5  | 取立手数料のお知らせ                                 | 帳票6  | EB手数料のお知らせ                  |
| 帳票7  | でんさいネットサービス手数<br>料のお知らせ               | 帳票8  | 振込・振替サービスご利用明<br>細表                        | 帳票9  | 都度指定方式振込・振替サービ<br>スご利用明細表   |
| 帳票10 | 振込明細一覧表                               | 帳票11 | 給与振込明細一覧表                                  | 帳票12 | 外貨預金取引明細表( リーフ<br>口 ) 毎日    |
| 帳票13 | 外貨預金取引明細表( リーフ<br>口 ) 週まとめ            | 帳票14 | 外貨預金取引明細表( リーフ<br>口 ) 月まとめ                 | 帳票15 | 預金取引明細表(定期預金・通<br>知預金/リーフロ) |
| 帳票16 | お振込入金明細表・お振込通<br>知票(振込一括案内サービス<br>帳票) | 帳票17 | 為替手数料収納結果のお知ら<br>せ                         | 帳票18 | 自動送金サービス手数料収納結<br>果のお知らせ    |
| 帳票19 | 預金口座振替手数料 収納予<br>定のお知らせ               | 帳票20 | Pay-easy(ペイジー)税金・<br>料金払込みサービス収納手数<br>料通知書 | 帳票21 | 個人住民税手数料受取書                 |

#### 『市場性取引』

| 項目  | 帳票名                                  | 項目  | 帳票名                      | 項目  | 帳票名                                 |
|-----|--------------------------------------|-----|--------------------------|-----|-------------------------------------|
| 帳票1 | 取引残高ならびに時価評価<br>額のお知らせ(為替予約取<br>引)   | 帳票2 | 直物為替先渡取引(NDF)<br>残高のお知らせ | 帳票3 | デリバティブ取引残高およ<br>び決済金額のお知らせ(金<br>利系) |
| 帳票4 | デリバティブ取引残高およ<br>び決済金額のお知らせ(非<br>金利系) | 帳票5 | 通貨オプション取引残高の<br>お知らせ     | 帳票6 | デリバティブ取引次回決済<br>予定金額および決済日のお<br>知らせ |

#### 『融資』

| 項目  | 帳票名       | 項目  | 帳票名       | 項目  | 帳票名    |
|-----|-----------|-----|-----------|-----|--------|
| 帳票1 | 貸出計算書(円貨) | 帳票2 | 貸出計算書(外貨) | 帳票3 | 割引料計算書 |
| 帳票4 | 返済予定表     | 帳票5 | 期日通知書     | 帳票6 | 取引明細書  |

、お客さまによって実際にみずほWEB帳票サービスで還元される帳票は異なります。ご確認の際はお取引部店へご相談ください。

## ②パスワード再発行設定

マスタユーザがパスワードロックした場合に、ご自身でパスワード再発行が行える機能です。

| 2021年05月17日 17:16 画面:CS04-01 文年が730度度 大中国<br>かずほWEB帳票サービス<br>「マスク<br>マスクリックします。<br>・マスクユーザパスワード再発行の[変更] ボタンをクリックします。<br>マスクユーザパスワード再発行の[変更] ボタンをク                                                                                                    |                   |
|----------------------------------------------------------------------------------------------------|-------------------|
| 1-ザ情報       120-ド       契約情報       マスタ         トップページ > ユーザ情報照会・変更       ・       ・         ユーザ情報照会・変更       ・       ・         ユーザ情報       ・       マスタユーザパスワード再発行の[変更] ボタンをク                                                                                                    |                   |
| WEB4展契約番号:                                                                                                    |                   |
| <u>ユーザ情報照会・変更</u><br><u>ユーザ情報</u> マスタユーザパスワード再発行の[変更]ボタンをク                                                                                                    |                   |
| **現在の情報を変更する場合は、「変更」ボタンを押してください。       「利用する」に変更します。         ユーザル       mizuho001                                                                                                    | リックし              |
| ユーザ区分       マスタユーザ         ユーザ名       みずほ太郎         メールアドレス       tarou.mizuho@mizuho-bk.cojp         お知らせメール受領設定       受取る 変更         マスタユーザバスワード再発行する場合、次の条件を満たす必要がな         ・規定回数以上パスワードを誤りパスワードロック中である         ・仮パスワードでないこと         ・前回パスワード変更時より90日経過していないこと         ・化 ボンきはやま つたりの日経過していないこと | <b>あります</b><br>こと |

パスワード再発行の詳しい方法は「みずほWEB帳票サービス 操作マニュアル Ⅲマスタユーザが行う管理業務」の P.30「マスタユーザパスワード再発行」をご覧ください。

https://www.mizuhobank.co.jp/corporate/ebservice/account/webreport/manual/pdf/masteruser\_new.pdf

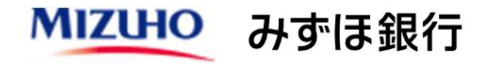

#### ③一般ユーザの登録(任意) 必要に応じ一般ユーザの登録、設定を行います。 一般ユーザとは? 帳票照会のみを行うユーザです。 MIZUHO みずほ銀行 「ロック解除権限付き一般フーザ」として登録すると 2021年05月17日 10:42 画面:CS05-01 文字サイズの変更 大 中 小 みずほWEB帳票サービス 利用フーザのパスワード再発行も行うことができます。 トップページ ログアウト ユーザ情報 バスワード マスタ メンテナンス 契約情報 帳票照会 操作履歷閲覧 変更 照会·変更 トップページ > マスタメンテナンス [マスタメンテナンス] ボタンをクリックします。 WFB框画契约番号 お客さま名 ユーザID マスタメンテナンス 新規ユーザ登録 新規ユーザを登録する場合は、「新規登録」ボタンを押してください。 新規登録 ●「新規登録〕をクリックします。

→ 以降の画面で一般ユーザ登録・設定を進めてください。

#### ご参考

①②の詳しい操作方法は「みずほWEB帳票サービス 初期設定の手引き」のP.6『3マスタユーザ自身の設定』 P.13『一般ユーザの登録』をご覧ください。

https://www.mizuhobank.co.jp/corporate/ebservice/webreport/manual/pdf/setupguide\_new.pdf

# Q3 閲覧可能な帳票、更新タイミングについて教えてください。

# **A** 3

#### ◆預金・為替関連帳票

|    | 帳票名                                    | 更新タイミング                                                              |
|----|----------------------------------------|----------------------------------------------------------------------|
| 1  | 当座勘定照合表                                | 【月次還元の場合】月初暦日1日目<br>【週次還元の場合】取引発生週の土曜日<br>【日次還元の場合】取引発生日の翌営業日(※)     |
| 2  | 預金取引明細表(普通預金/リーフロ)                     | 【月次還元の場合】月初第1営業日の翌暦日<br>【週次還元の場合】取引発生週の土曜日<br>【日次還元の場合】取引発生日の翌営業日(※) |
| 3  | 為替手数料のお知らせ                             | 月初暦日1日目(※)                                                           |
| 4  | 給与振込手数料のお知らせ                           | 月初暦日1日目(※)                                                           |
| 5  | 取立手数料のお知らせ                             | 月初第6営業日(※)                                                           |
| 6  | EB 手数料のお知らせ                            | 月初第3営業日                                                              |
| 7  | でんさいネットサービス手数料のお知らせ                    | 月初第3営業日                                                              |
| 8  | 振込・振替サービスご利用明細表                        | 月初第1営業日                                                              |
| 9  | 都度指定方式振込・振替サービス利用明細表                   | 取引依頼日の翌営業日                                                           |
| 10 | 振込明細一覧表                                | 取引受付日の翌営業日                                                           |
| 11 | 給与振込明細一覧表                              | 取引受付日の翌営業日                                                           |
| 12 | 外貨預金取引明細表(リーフロ)毎日                      | 取引発生日の翌々営業日(※)                                                       |
| 13 | 外貨預金取引明細表(リーフロ)週まとめ                    | 週初第2営業日(※)                                                           |
| 14 | 外貨預金取引明細表(リーフロ)月まとめ                    | 月初第2営業日(※)                                                           |
| 15 | 預金取引明細表(定期預金・通知預金/リーフロ)                | 取引発生日の翌営業日(※)                                                        |
| 16 | お振込入金明細表・お振込通知票<br>(振込一括案内サービス帳票)      | 取引日の翌営業日(※)                                                          |
| 17 | 為替手数料収納結果のお知らせ                         | 月初暦日1日目(※)                                                           |
| 18 | 自動送金サービス手数料収納結果のお知らせ                   | 月初暦日1日目(※)                                                           |
| 19 | 預金口座振替手数料 収納予定のお知らせ                    | 都度徴収先:取引発生日の翌営業日(※)<br>後取徴収先:月初第1営業日                                 |
| 20 | Pay-easy(ペイジー)税金・料金払込みサービス<br>収納手数料通知書 | 月初第1営業日                                                              |
| 21 | 個人住民税手数料受取書                            | 毎月10日の3営業日後(休日の関係で異なる場合があります)                                        |

#### ◆市場性取引関連帳票

| No. | 帳票名                              | 更新タイミング            |
|-----|----------------------------------|--------------------|
| 1   | 取引残高ならびに時価評価額のお知らせ(為替予約取引)       | 基準日の翌営業日           |
| 2   | 直物為替先渡取引(NDF)残高のお知らせ             | 基準日の翌営業日           |
| 3   | デリバティブ取引残高および決済金額のお知らせ(金利系)      | 月初第2営業日            |
| 4   | デリバティブ取引残高および決済金額のお知らせ(非金利系)     | 月初第2営業日            |
| 5   | 通貨オプション取引残高のお知らせ                 | 月初第2営業日            |
| 6   | デリバティブ取引次回決済予定金額および決済日のお知らせ(金利系) | 金利更改日の<br>翌々営業日(※) |

#### ◆融資関連帳票

| No. | 帳票名       | 更新タイミング           |  |  |  |
|-----|-----------|-------------------|--|--|--|
| 1   | 貸出計算書(円貨) | 取引発生日の翌営業日        |  |  |  |
| 2   | 貸出計算書(外貨) | 取引発生日の翌営業日        |  |  |  |
| 3   | 割引料計算書    | 取引発生日の翌営業日        |  |  |  |
| 4   | 返済予定表     | 取引発生日の翌営業日        |  |  |  |
| 5   | 期日通知書     | 毎月11日(追加取引発生分は随時) |  |  |  |
| 6   | 取引明細書     | 月初第2営業日           |  |  |  |

(※) 一部のお客さまにおいて、更新タイミングが異なる場合があります。

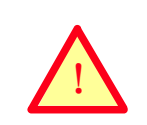

当日中に更新いたしますが 帳票のデータ量により、 更新時刻が異なることがあります。

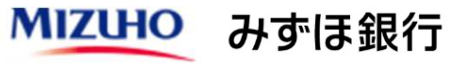

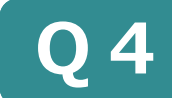

## 帳票の照会・検索方法について教えてください。

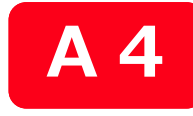

## 「帳票照会」ボタンから帳票を検索、閲覧、ダウンロードできます。

| MI                                                                                                    | ZUHO                                         |                                      |                |         |          |                        | みずほ                   | 銀行         |                                                                                                    |
|----------------------------------------------------------------------------------------------------|----------------------------------------------|--------------------------------------|----------------|---------|----------|------------------------|-----------------------|------------|----------------------------------------------------------------------------------------------------|
| みずほ                                                                                                    | WEB帳                                         | 202<br>票サービス                         | 1年01月22日       | 08 : 52 | 2 画面:CS  | 502-01<br>של           | 文字サイズの変更 プ<br>ブページ ログ | 中 小<br>アウト |                                                                                                    |
| 帳票縣                                                                                                    |                                              | ーザ情報<br>パスワード<br>変更<br>契約情報<br>メンテナン | z              |         |          |                        | 操作                    | 歷閲覧        |                                                                                                    |
| トップペー<br>WEB帳<br>お客さき<br>ユーザI                                                                                                    | トップページ > 帳票照会<br>WEB帳票契約番号<br>お客さま名<br>コーザfD |                                      |                |         |          | ─● [帳票照会] ボタンをクリックします。 |                       |            |                                                                                                    |
| 帳票照                                                                                                    |                                              | -                                    |                |         |          |                        |                       |            | ━● [預金・為替][市場性取引] [融資]のタブから                                                                                                    |
|                                                                                                    | 預金·為替                                        | 融資                                   | 市場性取引          |         |          |                        |                       |            | 照会したい帳票のタブを選択します。<br>  ※ご契約いただいたサービスタブのみ表示されます。<br>                                                                                                    |
| <ul> <li>「掲載期間</li> <li>● 当月 ○ 前々月</li> <li>○ 日付指定 □ 年 □ 月 □ 日 ~ □ 年 □ 月 □ 日</li> <li>(開始日・終了日一方のみの検索も可) 13ヵ月応答日翌日より当日までご指定いただけます</li> </ul> |                                              |                                      |                |         | 定いただけま   |                        |                       |            |                                                                                                    |
|                                                                                                    | [笑貝<br> <br>  幸反                             | 指定なし ✓                               | ~              |         |          | - (                    |                       | 検索         | 素方法は次ページでご説明します                                                                                                    |
| ソート                                                                                                    | 順                                            | 指定なし                                 | - v][昇]        | 順~      |          |                        |                       |            |                                                                                                    |
| 帳票−                                                                                                    | -覧(全79件                                      | 照会 🥊                                 | <i>2</i> 97    | 7       |          |                        |                       |            | ━● 検索条件を設定し [照会] ボタンをクリックします。                                                                                                    |
| CSVファイルをExcelでご覧いただいた場合、Excelの機能により、実際のデータと表示内容が異なる場合がございます。詳細は <u>こちら</u><br>1 <u>2</u> <u>3</u> <u>4</u> 次へ。                               |                                              |                                      |                |         |          |                        |                       |            |                                                                                                    |
| 状況                                                                                                    | 掲載日                                          | 帳票種類                                 | 支店名(店<br>番号)   | 科目      | 口座番号     | 掲載<br>終了日              | 表示 ダウン                | 3–F        | ● [PDF]アイコンまたは[CSV]アイコンをクリック                                                                                                    |
| NEW                                                                                                    | 2019年<br>01月28日                              | 取立手数科のお知らせ                           | 東京営業部<br>(001) | 当座      | 014 XXXX | 2020年<br>02月28日        | 87K 28                | 3          | すると、帳票を閲覧またはダウンロードできます。                                                                                                    |
|                                                                                                    | 2019年                                        | Me provides                          | 東京党業部          | 业应      | 01       | 920年                   |                       |            | t de la constante de la constante de |

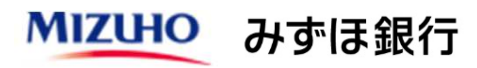

## ♦検索方法

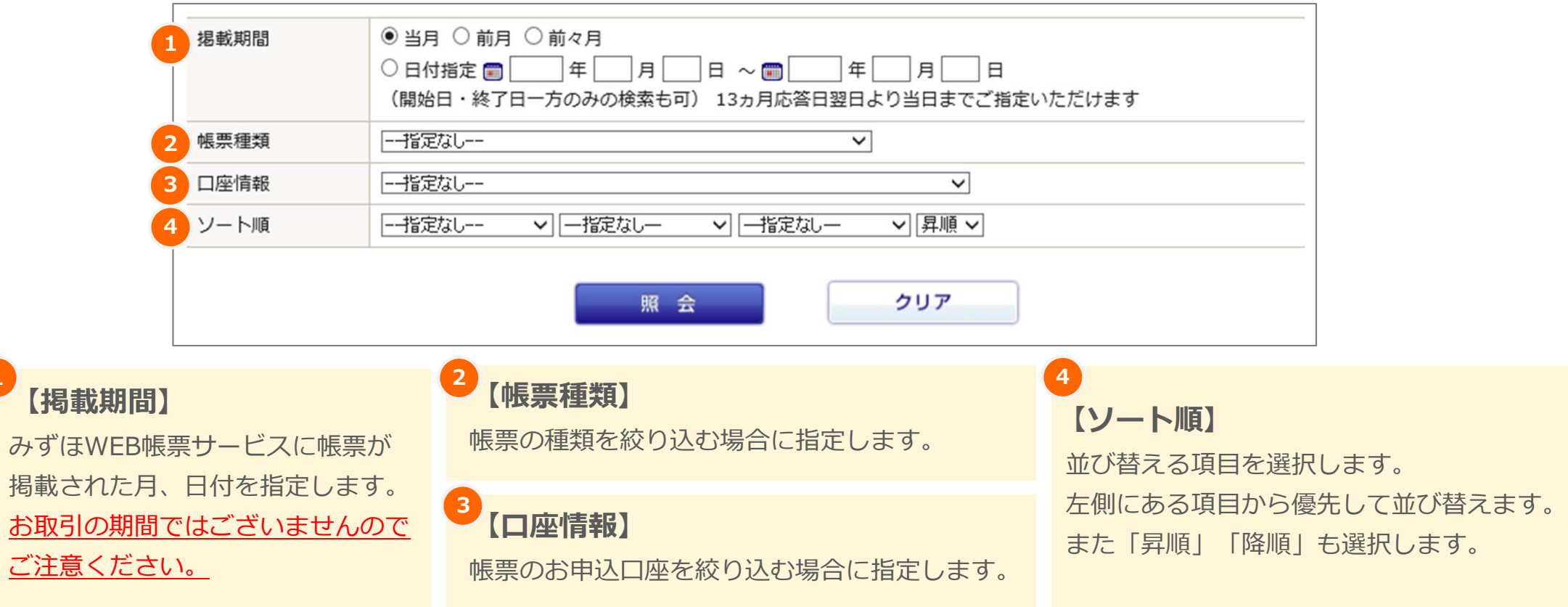

### 13ヵ月以内かつ現在までに閲覧できる帳票をすべて表示させるには?

ご参考

【掲載期間】 を「日付指定」とし、開始日:空欄、終了日:本日の日付 を指定します。 その他項目は指定しないまま『照会』ボタンをクリックします(掲載開始から13ヵ月以内の帳票のみ 閲覧できます)。

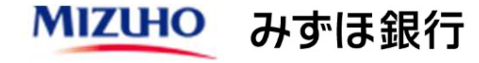

# Q5 パスワードロックの解除方法を教えてください。

A 5

## マスタユーザがパスワードロックした場合は以下の方法があります。 ①自身での再発行 ②ロック解除権限付き一般ユーザによる再発行 ③みずほ銀行所定の様式によるお届け出

## ①マスタユーザ自身での再発行

あらかじめ設定しておくことで、ご自身でパスワード再発行が行えます。

設定方法は「Q1.利用開始に必要な各種設定について教えてください。」の「②パスワード再発行設定」を ご確認ください。

操作方法は、以下操作マニュアルのP.31「マスタユーザパスワード再発行」をご参照ください。

https://www.mizuhobank.co.jp/corporate/ebservice/account/webreport/manual/pdf/masteruser\_new.pdf

### **②ロック解除権限付き一般ユーザによる再発行**

ロック解除権限付き一般ユーザが事前に登録されている場合、マスタユーザがパスワードロックした場合に 再発行が行えます。

ロック解除権限付き一般ユーザによる操作方法は、以下操作マニュアルをご参照ください。

https://www.mizuhobank.co.jp/corporate/ebservice/account/webreport/manual/pdf/rockkaijouser\_new.pdf

## ③当行所定の様式によるお届け出

上記①②にて再発行ができない場合、お取引店に「お客さま管理者IDロック設定/パスワード再発行等依頼書」を ご提出ください。みずほ銀行ウェブサイトのみずほWEB帳票サービスご利用トップ

(<u>https://www.mizuhobank.co.jp/corporate/ebservice/webreport/index.html</u>)よりダウンロードください。

※郵送、FAX等によるお届けをご希望の場合はお取引店にご相談ください。

一般ユーザがパスワードロックした場合は、②またはマスタユーザに再発行を依頼してください。

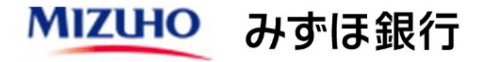

# **Q6** 操作マニュアルはどこにありますか。

## A 6 みずほ銀行ウェブサイト 「みずほWEB帳票サービス 操作マニュアル」 に 掲載しています。

操作マニュアル掲載のみずほ銀行ウェブサイトURLはこちらです。 https://www.mizuhobank.co.jp/corporate/ebservice/account/webreport/manual/index.html

内容別にマニュアルが分割されているので、必要なものを選んでご覧いただけます。

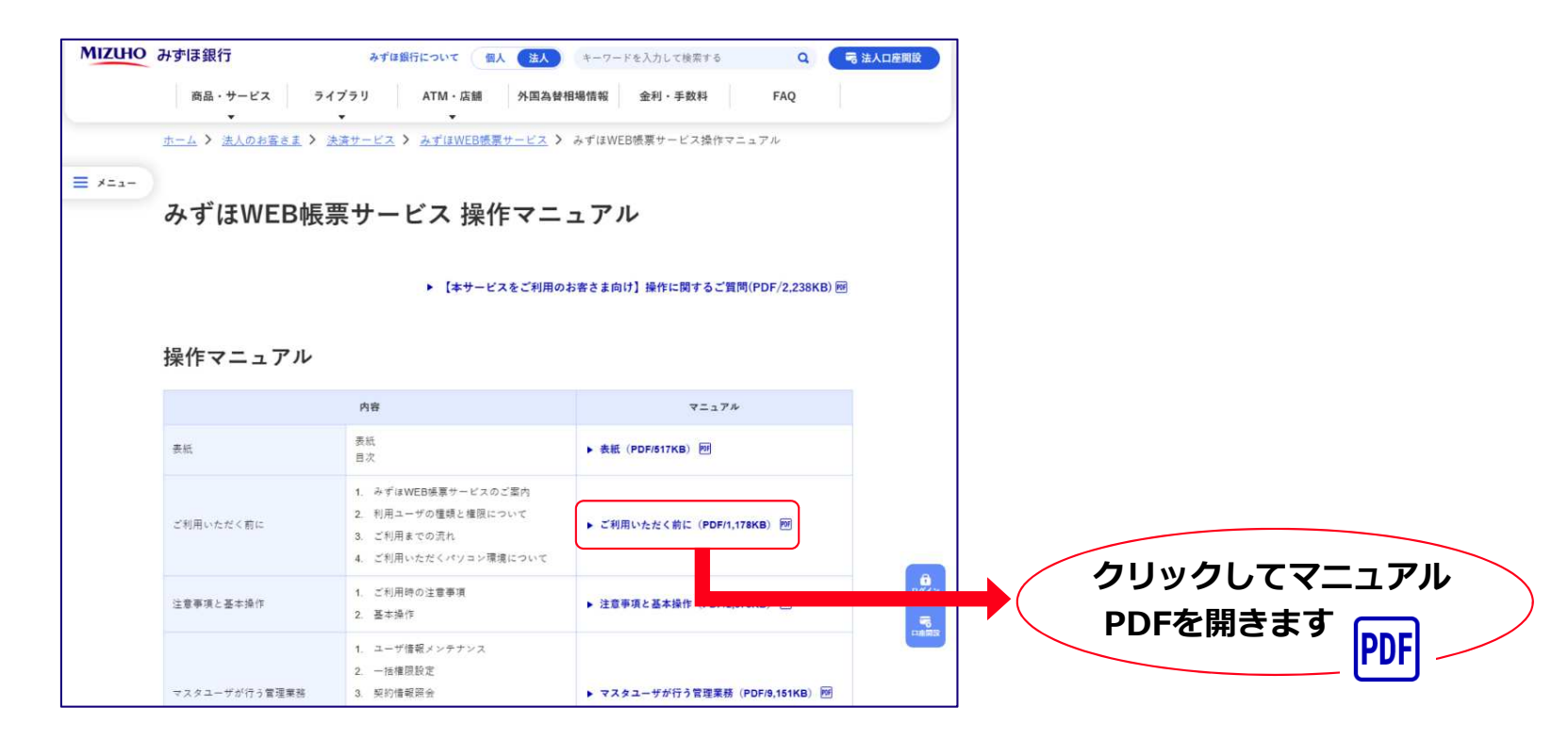